附件、在校生如何進行報名操作流程

一、請登入校務行政系統(臺北市單一身分驗證)

二、點選列表中的【07 重修自學】→「列印學生重修自學申請表」

| 二代高中            |   |
|-----------------|---|
| 01各項查詢          | • |
| 03新選課作業-108課綱   | ~ |
| 04彈性學習          | ~ |
| 05選社作業          | ~ |
| 07重修自學          | ^ |
| 列印學生重修自學申請表     |   |
| 學生列印歷年重修自學成績一覽表 |   |

三、輸出檔案並勾選、完成報名

A0468R 列印日期:113/05/20 臺北市立成功高級中學 列印時間: 15:17:57 112學年度 第2學期 重修自學申請表 ①勾選要報名的課程(學期) 高中普通科 班 號 10.00 原成績 補考成績 目前成績 學 應重修科目 參加重修 備註 類別 年級 科目名稱 學期學分數 年 上學期 下學期 上學期 下學期 上學期 下學期 學了 4.0 112 三 數學乙 選 12 12 112 三 藝術生活 / 🗌 2.0 必 ٩. / 2.0 112 三 語文表達與傳 選 \_\_\_\_ 113/06/94 ②先試算總學分數及金額(每學分 240 元) 本表應於 960 參加重修自學學分數: 繳交金額: 4 成小功 成大功 學生簽名: 家長簽名: 09\*\*\_\*\*\*\*\* 連絡電話: ③完成簽名並填寫連絡電話 注意事項:

報名前請務必自行再次確認課名、學期及學分是否有錯誤或遺漏,截止後不開放補報名。

教務處受理報名:\_

總務處出納組收費:\_

④先至教務處註冊組檢核 ⑤最後帶著申請表至總務處出納組繳交費用及表